dot2 User Manual – Cómo... Version 1.1 – 2025-06-08 Spanish

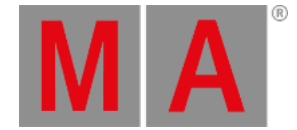

# Cómo salvar y cargar tu show

Tus shows se pueden salvar en la unidad interna de la consola dot2. Pero también se puede salvar en una unidad USB externa. Cuando tienes shows guardados puedes cargarlos en la consola y volverlos a utilizar.

#### El menú Backup

Todo esto se controla mediante el menú Backup. Puedes acceder a él presionando la tecla Backup . El menú tiene esta apariencia.

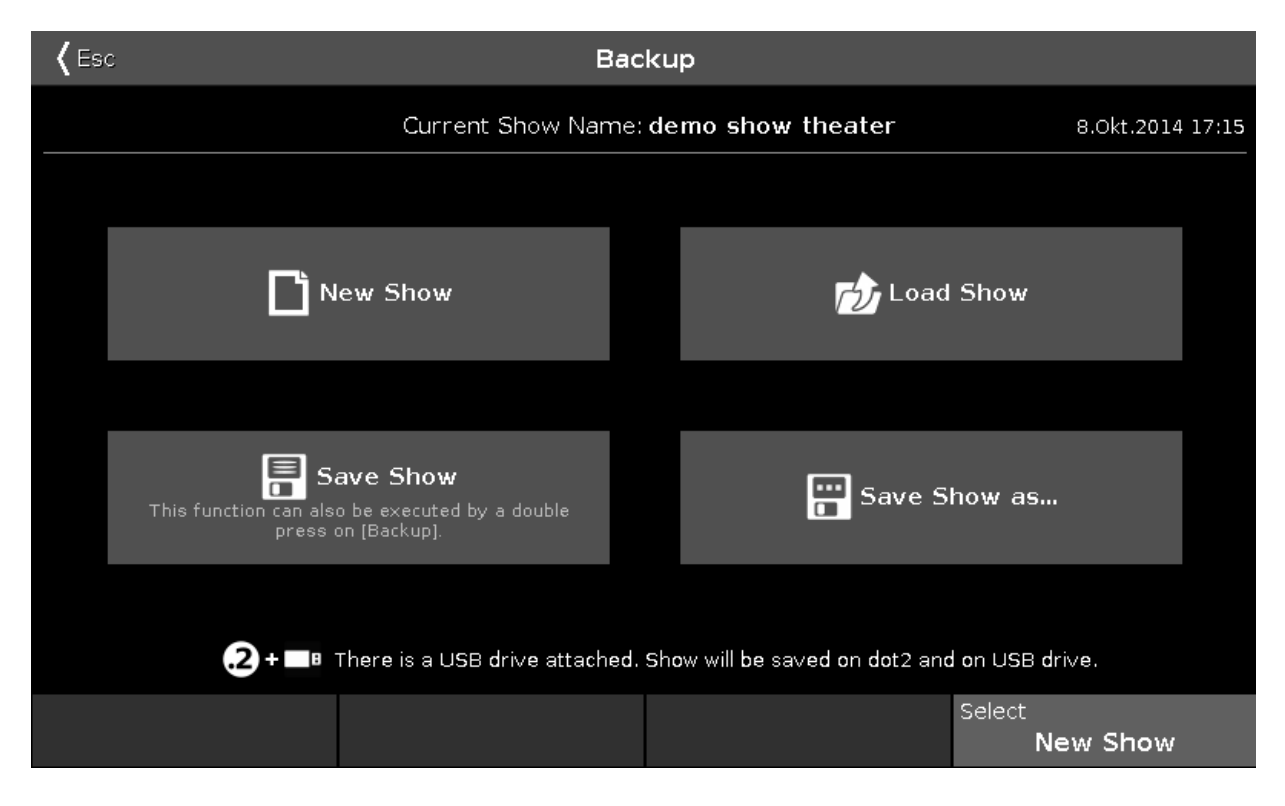

En el centro de este menú hay cuatro botones grandes.

Sobre estos botones puedes ver el nombre de tu show actual cargado y la última vez que fue salvado.

El encoder derecho te permite elegir entre los cuatro botones.

Debajo de los cuatro botones aparece si hay o no conectada una unidad USB a tu consola. Si la hay, cuando salves tu show lo harás tanto en la unidad interna como en la externa.

#### **Nuevo Show**

Pulsando el botón Nuevo Show o usando el encoder para seleccionarlo y pulsando sobre él, se abre la ventana de Nuevo Show. Aquí puedes crear un nuevo show vacío. Tecleas en el nombre de tu nuevo show y pulsas la tecla Enter en la pantalla (la flecha hacia la izquierda con un ángulo de 90 grados) o presionas la tecla Please. dot2 User Manual – Cómo... Version 1.1 – 2025-06-08 Spanish

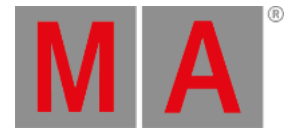

## Cargar Show

Pulsando el botón Cargar Show o usando el encoder para seleccionarlo y pulsando sobre él, se abre la ventana Cargar Show. Aquí puedes elegir con el encoder izquierdo para seleccionar la unidad desde la que deseas cargar un show salvado. Las opciones son la unidad interna, shows demo o la unidad USB (si está conectada). Esta lista se encuentra también en la parte izquierda de la pantalla. Los shows demo son algunos shows que ha creado MA. Se pueden usar para probar las diferentes funcionalidades en la consola sin tener que realizar el proceso de programar todo un show.

Una vez que has seleccionado la unidad puedes ver una lista de shows almacenados disponibles en la parte derecha de la pantalla. Puedes usar el encoder derecho para desplazarte en la lista de shows. Después puedes pulsar el encoder para cargar el show seleccionado.

### **Eliminar Show**

Para eliminar un show necesitarás ir al menú Cargar Show. Aquí puedes seleccionar el show que quieres eliminar y luego presionas el icono de la papelera en la barra de título que se encuentra arriba.

No puedes borrar los shows demo.

#### Salvar Show

Pulsando el botón Salvar Show o usando el encoder para seleccionarlo y justo después presionas el encoder, salvas tu show actual usando el nombre que ya le has dado.

Esto también se puede hacer cuando no estás en el menú Backup, pulsando la tecla Backup dos veces (igual que cuando haces doble click con el ratón).

#### Salvar Show como...

Pulsando el botón Salvar Show como... o usando el encoder para seleccionarlo y apenas después presionas el encoder, se abre la ventana Salvar Show como... Aquí puedes guardar tu show con un nombre diferente. Se parece a la ventana de Nuevo Show. Básicamente es un campo de entrada de texto y el teclado en pantalla.

Puedes salir del menu backup presionando las teclas **Backup**, la tecla **Esc** o pulsando **Esc** en la esquina superior izquierda. De esta manera sales del menú Backup sin realizar ningún cambio.

En muchas de las ventanas abiertas mediante el menú Backup tendrás un botón Ok en la esquina superior derecha. Esto se puede usar para confirmar tu elección de nombre o selección de archivo de show para cargar.

## Cargar tu show dot2 en grandMA2

Puedes cargar tu show dot2 en una grandMA2 (desde la versión 3.1 de grandMA2 ). Una vez tu show ha sido cargado en grandMA2, entonces no podrás llevarlo de vuelta a la dot2.

dot2 User Manual – Cómo... Version 1.1 – 2025-06-08 Spanish

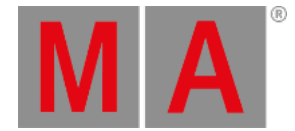

La forma más sencilla es salvar tu show dot2 en una unidad USB. Luego toma ese mismo USB y conéctalo a la grandMA2. Esto creará la estructura de directorios correcta en tu unidad USB. Luego tienes que conectar tu unidad USB a un PC y manualmente mover o copiar el archivo del show desde la carpeta "shows" dentro de la carpeta dot2 a la carpeta "shows" dentro de la carpeta gma2. Luego conecta la unidad USB en la consola grandMA2 y carga tu archivo de show desde la unidad USB en la consola grandMA2 y carga tu archivo de show desde la unidad USB.

Obtendrás un show grandMA2 que tiene todos los datos del show de la dot2, pero todas las áreas que no estén definidas por la dot2 tendrán los valores/ajustes por defecto.

Puedes cargar archivos de show de dot2 en la grandMA2 pero no un archivo de show grandMA2 en una dot2!